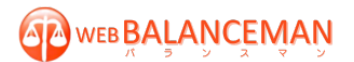

## Cookie の受け入れ許可設定

ログインボタンが無効となり、「ブラウザの設定により cookie がブロックされています。cookie を許 可するように設定してください。」メッセージが表示される場合には、ご利用のブラウザで Cookie 受 け入れ許可の設定が必要です。

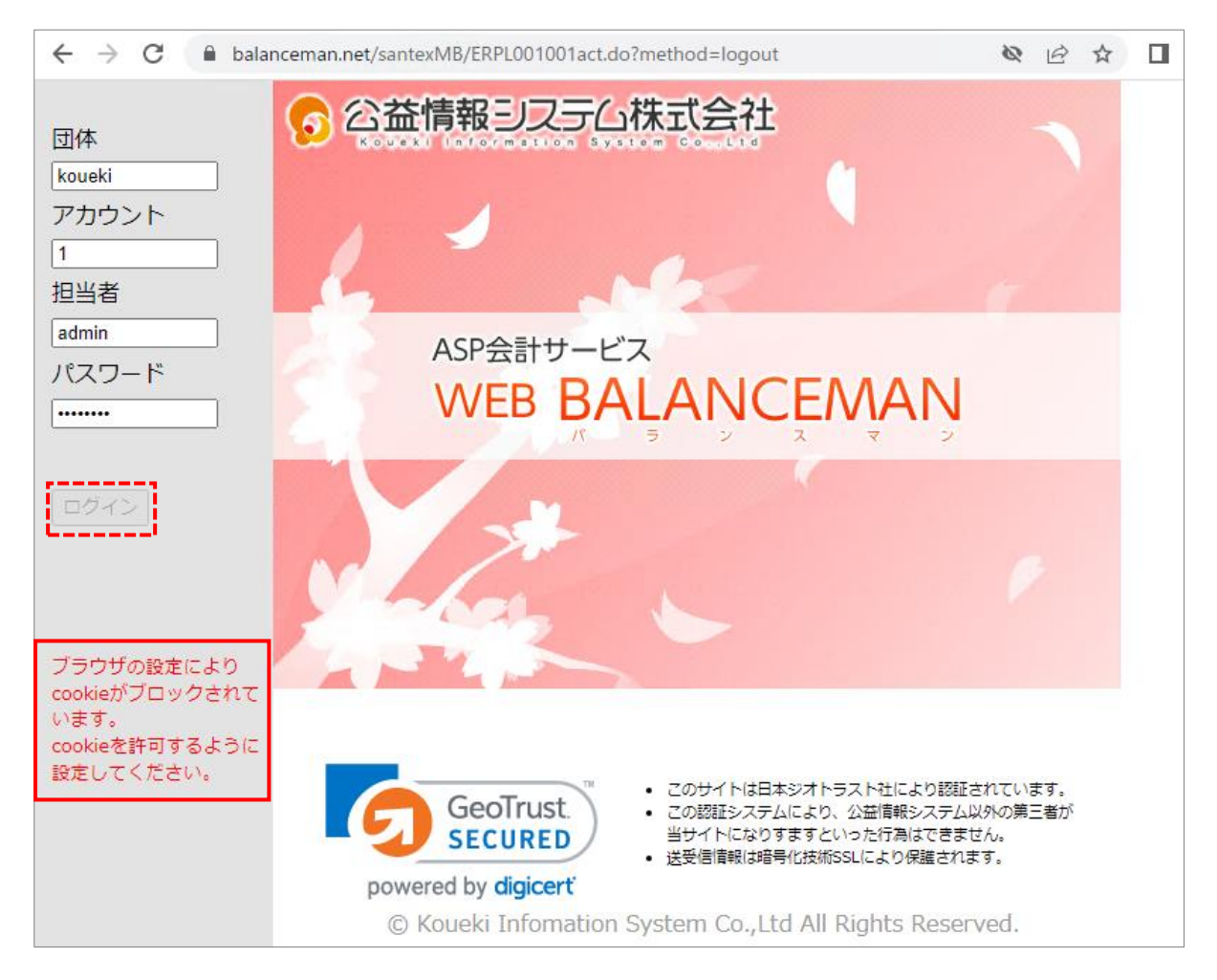

| 0 | Google Chrome  | をご利用の場合 | 2 |
|---|----------------|---------|---|
| 2 | Microsoft Edge | をご利用の場合 | 5 |

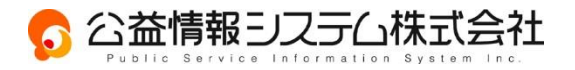

### 🧿 Google Chrome をご利用の場合

1. Google Chrome を起動します。右上 : をクリックし「設定」を選択します。

| G Google × +              | – 🗆 ×                                                                                 |
|---------------------------|---------------------------------------------------------------------------------------|
| ← → C 🔒 google.com/?hl=ja | S 725                                                                                 |
| Googleについて ストア            | 新しいタブ Ctrl+T<br>新しいウィンドウ Ctrl+N                                                       |
| C                         | ダウンロード Ctrl+J                                                                         |
| <b>GO</b>                 | ズーム - 100% + []                                                                       |
|                           | 印刷 Ctrl+P                                                                             |
| ٩                         | キャスト<br>検索 Ctrl+F<br>その他のツール ▶                                                        |
| Google 検索                 | 編集     切り取り     コピー     貼り付け       I'm     設定     ・     ・       ヘルプ     ・     ・     ・ |
|                           | 終了                                                                                    |

### 2. 「プライバシーとセキュリティ」>「サードパーティ cookie」を選択します。

| 0           | 設定            | Q、設定項目を検索                                   |  |  |  |
|-------------|---------------|---------------------------------------------|--|--|--|
| 2           | Google の設定    | 安全チェック                                      |  |  |  |
| <b>©</b> 71 | 自動入力とパスワード    | Chrome では、ブラウザが安全な設定になっているかどうかを定期的に確        |  |  |  |
| 0           | プライバシーとセキュリティ | <ul> <li>         ・</li></ul>               |  |  |  |
| Ø           | パフォーマンス       |                                             |  |  |  |
| Ø           | デザイン          | プライバシーとセキュリティ                               |  |  |  |
| ٩           | 検索エンジン        | ■<br>間覧履歴データを削除<br>属歴、Cookie、キャッシュなどを削除します  |  |  |  |
|             | 既定のブラウザ       |                                             |  |  |  |
| ப்          | 起動時           | プライバシーガイド<br>プライバシーとセキュリティに関する重要な設定を確認する    |  |  |  |
| ×A          | 言語            | サードパーティ Cookie<br>サードパーティの Cookie が許可されています |  |  |  |
|             | ダウンロード        | ◎ 広告プライバシー                                  |  |  |  |
| Ť           | ユーザー補助機能      | ○ ウェブサイトが広告表示に使用する情報をカスタマイズします              |  |  |  |
| Z,          | システム          |                                             |  |  |  |
| Q           | 設定のリセット       | - ビーノ ノフリンンク (厄険はサイトからの保護機能) などのゼキュリティ設定    |  |  |  |
| Ď           | 拡張機能 🛛        |                                             |  |  |  |
| 0           | Chrome について   |                                             |  |  |  |

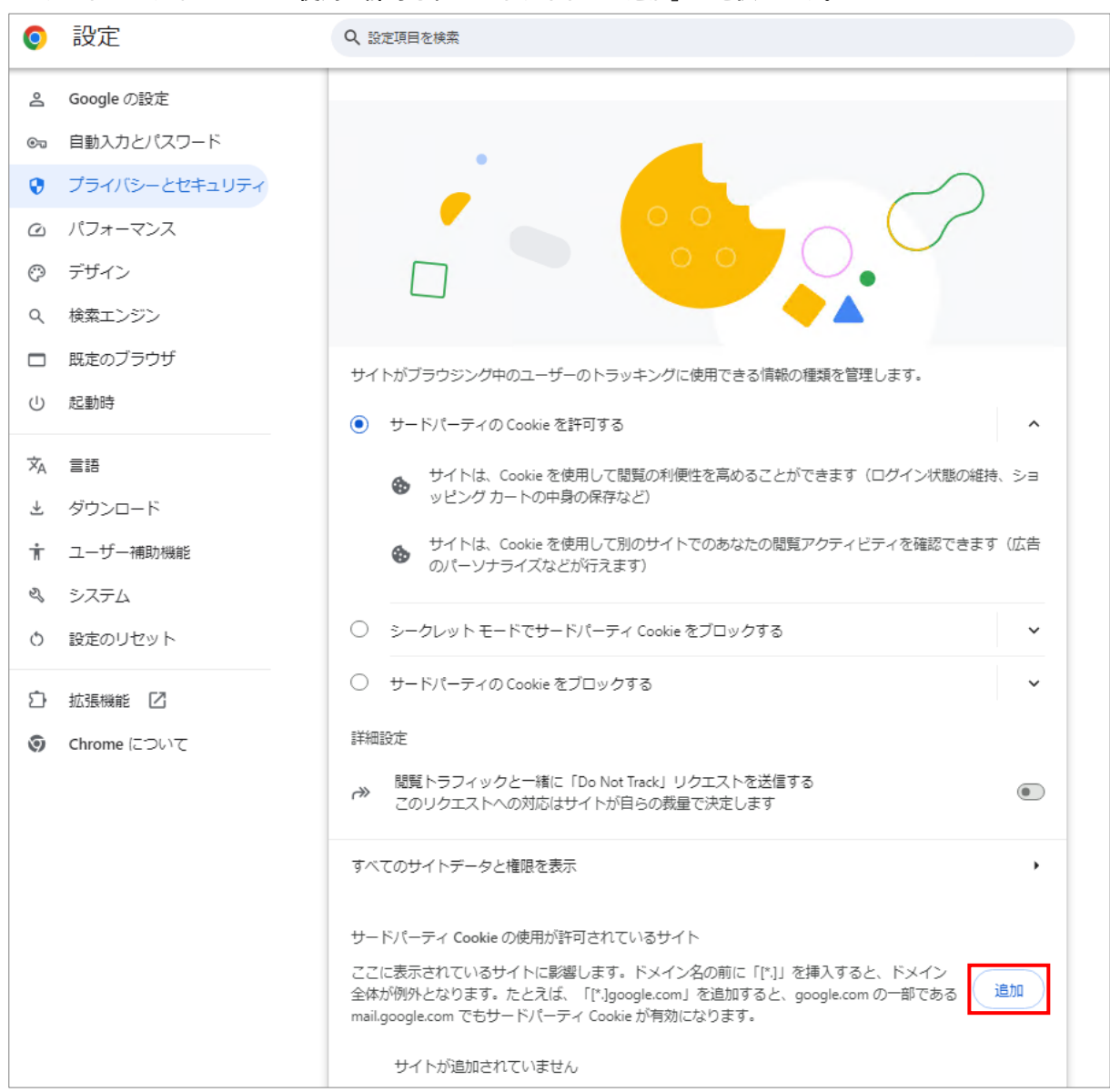

#### 3. サードパーティ Cookie の使用が許可されているサイトの「追加」を選択します。

 サイトの追加「ウェブサイト」へ WEB バランスマンの URL (https://www.balanceman.net) を 入力し「追加」をクリックしてください。

| 0   | 設定            | Q、設定項目を検索                                                   |
|-----|---------------|-------------------------------------------------------------|
| Do  | Google の設定    |                                                             |
| ©0  | 自動入力とパスワード    |                                                             |
| ۲   | プライバシーとセキュリティ |                                                             |
| ø   | パフォーマンス       |                                                             |
| Ø   | デザイン          |                                                             |
| ۹   | 検索エンジン        |                                                             |
|     | 既定のブラウザ       | サイトがブラウジング中のユーザーのトラッキングに使用できる情報の種類を管理します。                   |
| U   | 起動時           | ・ サードパーティのCookieを注意する ・ ・ ・ ・ ・ ・ ・ ・ ・ ・ ・ ・ ・ ・ ・ ・ ・ ・ ・ |
| 兹   | 言語            |                                                             |
| Ł   | ダウンロード        | サイトの追加                                                      |
| Ť   | ユーザー補助機能      | ウェブサイト                                                      |
| ez, | システム          | https://www.balanceman.net                                  |
| Ø   | 設定のリセット       |                                                             |
|     |               |                                                             |
| E   | 拡張機能 12       |                                                             |
| 0   | Chrome について   | 非和說/正                                                       |

- 5. WEB バランスマン (https://www.balanceman.net/santexMB) へ再度アクセスします。
- ※ 解消しない場合は、キーボード操作[Shift]+[Ctrl]+[R]キーを同時に押下し、ページのキャッシュクリアと 再読み込みを行ってください。

# D Microsoft Edge をご利用の場合

| ■ 新しいタブ × +          |           |             |        |                             | -     |             | ×   |
|----------------------|-----------|-------------|--------|-----------------------------|-------|-------------|-----|
| ← → ひ ○ 検索または Web アド | レスを入力     |             |        | 荈                           | 合 由   |             |     |
| () 19元               |           |             |        | 新しいタブ                       |       | Ctrl        | +T  |
|                      |           |             |        | 前しいウィンドウ                    |       | Ctrl+       | ١N  |
|                      |           |             |        | 😨 新しい InPrivate ウインドウ       |       | Ctrl+Shift+ | ۱N  |
|                      |           |             |        | ズーム                         | - 100 | % +         | 2   |
|                      |           |             |        | ☆= お気に入り                    | (     | Ctrl+Shift+ | +0  |
|                      |           |             |        | 10 履歴                       |       | Ctrl+       | ۰H  |
|                      |           |             |        | ⊘ ショッピング                    |       |             |     |
|                      |           |             |        | ⊥ ダウンロード                    |       | Ctrl        | +J  |
|                      |           |             |        | עלד 🗄                       |       |             |     |
|                      |           | - Microsoft |        | 80 J-L                      |       |             |     |
|                      |           |             |        | ⟨3 拡張機能                     |       |             |     |
|                      |           |             |        | ☞ ブラウザーのエッセンシャル             |       |             |     |
|                      | Wob を検索   |             | 0      | 0 00                        |       | Ctrl        | + P |
|                      | Web Class |             | ~~     | (家) スクリーンショット               |       | Ctrl+Shift  | +S  |
|                      |           | クイック リンク    | $\sim$ | 🕄 ページ内の検索                   |       | Ctrl        | +F  |
|                      |           |             |        | Ø Internet Explorer モードで再読み | 込みする  |             |     |
|                      |           |             |        | その他のツール                     |       |             |     |
|                      |           |             |        | (\$P) 設定                    |       |             |     |
|                      |           |             |        | ⑦ ヘルプとフィードバック               |       |             | ×   |
|                      |           |             |        | Microsoft Edge を閉じる         |       |             |     |
|                      |           |             |        |                             |       | -           |     |

1. Microsoft Edge を起動します。右上 \cdots をクリックし、「設定」を選択します。

2. 「**Cookie とサイトのアクセス許可**」>保存された Cookie とデータの「**Cookie とサイトデータの管理と削除**」 を選択します。

| 設定                         | 保存された Cookie とデータ                                     |  |  |  |  |
|----------------------------|-------------------------------------------------------|--|--|--|--|
| Q. 設定の検索                   | リイトとゼンジョン同の確認的なノンジンノンを音易にするために、ノハイスに COOKIE とノーツを休存する |  |  |  |  |
| ③ プロファイル                   | Cookie とサイト データの管理と削除 >                               |  |  |  |  |
| 🗅 プライバシー、検索、サービス           |                                                       |  |  |  |  |
| <沙 外観                      |                                                       |  |  |  |  |
| ロ サイドバー                    | サイトのアクセス許可                                            |  |  |  |  |
| 🖾 [スタート]、[ホーム]、および [新規] タブ | +*******                                              |  |  |  |  |
| 🕑 共有、コピーして貼り付け             | 9 へくのリコト / / / / / / / / / / / / / / / / / / /        |  |  |  |  |
| ┃ 🔂 Cookie とサイトのアクセス許可     |                                                       |  |  |  |  |
| □ 既定のブラウザー                 | 最近のアクティビティ                                            |  |  |  |  |
| <u>↓</u> ダウンロード            | サイトのアクセス許可に対して行われた最新の変更                               |  |  |  |  |
| 登 ファミリー セーフティ              |                                                       |  |  |  |  |
| A <sup>r</sup> 言語          | thtps://www.balanceman.net/                           |  |  |  |  |
| JU29-                      | パフノアフノCソフリレント aT ビル Aの                                |  |  |  |  |

 保存された Cookie とデータ/Cookie とサイトデータの「Cookie データの保存と読み取りをサイトに許可する (推奨)」をクリックします。

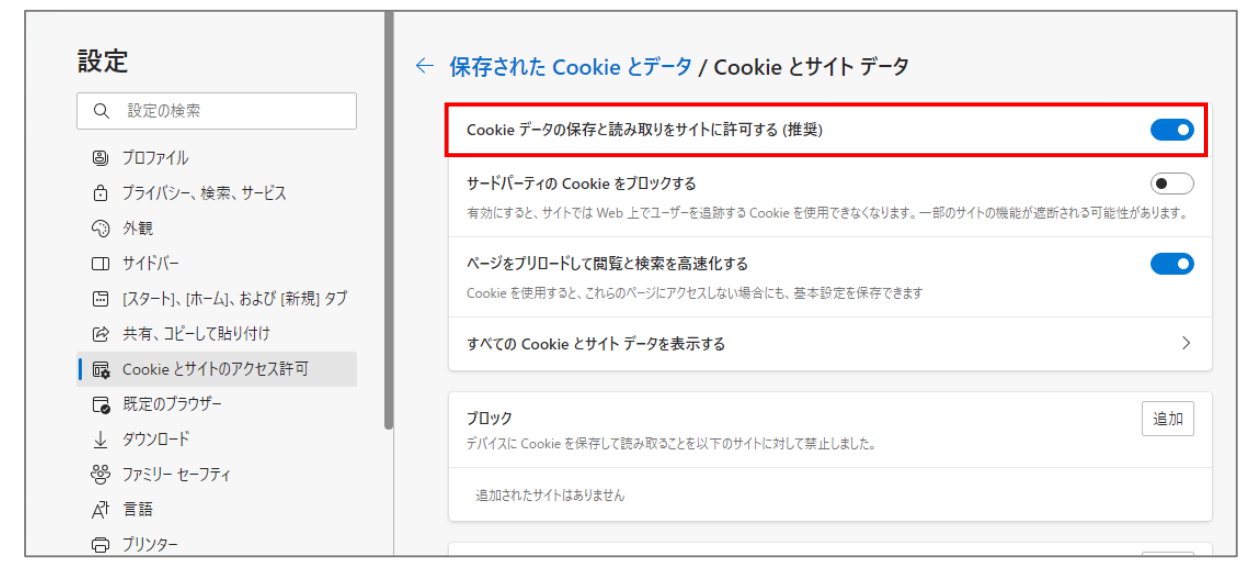

- 4. WEB バランスマン (https://www.balanceman.net/santexMB) へ再度アクセスします。
- ※ 解消しない場合は、キーボード操作[Shift]+[Ctrl]+[R]キーを同時に押下し、ページのキャッシュクリアと 再読み込みを行ってください。